### 様 式 C-34-3【作成上の注意】(電子申請システム対応用)

研究代表者が、交付申請以降に自宅住所、自宅電話番号、メールアドレス、緊急連絡先を変更した場 合、速やかに科研費電子申請システムにアクセスして作成し、変更後の情報を登録すること。

●科研費電子申請システムにおける入力に当たっては、以下について留意すること。

- ・「電子申請システム奨励研究応募者向け操作手引(応募手続き用)」(<u>https://www-</u>shinsei.jsps.go.jp/kaken/shourei/index.html)を参照すること。
- ・文字化けの発生や別の文字として認識される場合があるため、JIS 第1水準及び第2水準以外の文字 コードや特殊フォントは使用しないこと。

#### 連絡先等情報変更

### 氏名、所属研究機関又は勤務先等の各項目は交付決定時の情報(勤務先等変更届を提出している場合 は変更反映後の情報)が自動表示される。

1. 氏名、補助金管理区分、所属研究機関又は勤務先、所属研究機関又は勤務先所在地、部局、職業

氏名、補助金管理区分、所属研究機関又は勤務先、所属研究機関又は勤務先所在地、部局、職業に変 更があった場合は、別途「勤務先等変更届」(様式C-34-1)を作成し、(所属研究機関に補助金 の管理を委任した場合は研究機関を通じて)日本学術振興会に提出すること。

#### 2. 自宅郵便番号、自宅住所

変更後の自宅郵便番号、自宅住所を省略せず正確に入力すること。なお、郵便番号を入力し、「住所 検索」ボタンを押下すると、「住所検索結果」画面に該当する住所が表示され、表示された住所を選択 すると、「自宅住所」欄に選択した住所が挿入される。

#### 3. 自宅電話番号(固定電話、携帯電話)

変更後の電話番号を正確に入力すること。固定電話と携帯電話のどちらか一方を必ず入力すること。

#### 4. メールアドレス

変更後のメールアドレスを正確に入力すること。科研費電子申請システムへのログイン ID の確認や パスワードの再発行を行う際に使用する他、個人管理の研究代表者の場合は、本会からの連絡に使用す るため、入力誤りが無いよう十分注意すること。

#### 5. 緊急連絡先

変更後の緊急連絡先氏名・電話番号・メールアドレスを入力すること。「勤務先等変更届」(様式C-34-1)により、変更後の管理種別を「個人管理」として届け出た場合は、緊急連絡先を必ず入力 すること。管理種別が機関管理である場合は入力の必要は無い。 様 式 C-34-3【作成・提出マニュアル】

① 奨励研究・研究成果公開促進費ログイン画面(イメージ)

科研費電子申請システム(奨励研究応募者・交付内定者向けページ)

(URL: https://www-shinsei.jsps.go.jp/kaken/shourei/index.html) ログインページ

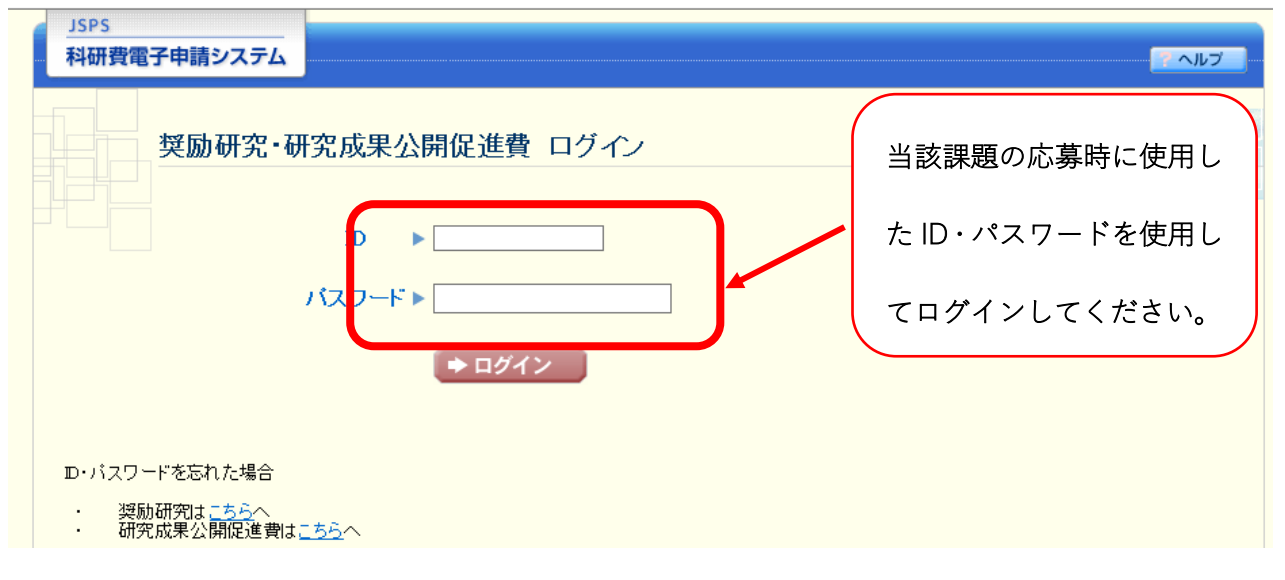

② 奨励研究・研究成果公開促進費メニュー画面 (イメージ)

| JSPS<br>科研費電子申請システム            |                                                                                 | マヘルプ ログアウト |
|--------------------------------|---------------------------------------------------------------------------------|------------|
| 奨励研究・研究成果公開促進費 メニュ             | -                                                                               |            |
| 奨励研究·研究)                       | 成果公開促進費 メニュー                                                                    |            |
| 応募手続き                          | に関するお知らせ                                                                        |            |
|                                | お知らせ                                                                            |            |
|                                | X/XX 20XX年度科学研究費助成事業 応募情報のWeb入力について<br>20XX年度科学研究費助成事業の応募に係る、応募情報のWeb入力を開始しました。 |            |
|                                |                                                                                 |            |
|                                |                                                                                 |            |
|                                |                                                                                 |            |
| ▶ 審査紙                          | 結果を閲覧する場合は、以下から処理を行ってください。<br>審査結果を閲覧する                                         |            |
| その他手続<br>▶ パスワ<br>▶ <u>連絡先</u> | き<br>ードを変更する場合はこちら<br>等情報の変更はこちら                                                |            |
|                                |                                                                                 |            |

## ③ 連絡先等情報変更画面

機関管理の場合

| 連絡先等情報変更                                                                                                    |                                                                                                    |                                                                                                    |                               | 112                        | H1                             |
|----------------------------------------------------------------------------------------------------|----------------------------------------------------------------------------------------------------|----------------------------------------------------------------------------------------------------|-------------------------------|----------------------------|--------------------------------|
| ・ *のついた項目は必須項目です。<br>氏名・所属研究機関又は動務先情報<br>0-34-1 (動務先等変更届)を提出して<br>この変更画面は、交付決定後は連絡                                                                                                    | (等)よこの画面から変更できません。変更する場合、<br>(なさい)。<br>先等変更届(様式)-34-3)の提出を兼ねます。                                                                                                    | 、研究代表者が(所属研究機関に補助                                                                                                    | 力金の 管理を委(                     | 任した場合は研究機関を経               | 由して)様式                         |
| 名(フリガナ)                                                                                                    | オウボ イチロウ                                                                                                    |                                                                                                    |                               |                            |                                |
| 名(漢子寺)<br>助金管理区分                                                                                                    | 応募 一郎   機関管理                                                                                                    |                                                                                                    |                               |                            |                                |
| 属研究機関又は勤務先                                                                                                    | (機関番号)12345<br>(名称)〇〇〇〇〇〇〇〇                                                                                                    |                                                                                                    |                               |                            |                                |
| 属研究機関又は勤務先郵便番号<br>属研究機関又は勤務先郵便番号                                                                                                    | ₹1/234567<br>〒1234567                                                                                                    |                                                                                                    |                               |                            |                                |
| 局                                                                                                    | 東京御XXX送XXXXX XX=XX=XX=XX (○○(X)) L ル 2F<br>(番号)123 (名称)○○研究所                                                                                                    |                                                                                                    |                               |                            |                                |
| *                                                                                                    | (戦名)○○技術者 (番号)504:技術系職員(企業の職員を除く)                                                                                                    |                                                                                                    |                               |                            |                                |
| 宅郵便番号<br>                                                                                                    | *〒 1234567 (ハイフン集                                                                                                    |                                                                                                    |                               |                            |                                |
| 宅住所                                                                                                    | *(東京都XXX区XXXXXXXXXXX-XX-XX-XX)<br>*(国定電話)03XXXXXXXXX                                                                                                    | 0000Ell2F                                                                                                    |                               |                            |                                |
| 宅電話番号                                                                                                    | *(携帯電話) 090XXXXXXXX                                                                                                    | (どちらか必須)(ハイフン無し)                                                                                                    |                               |                            |                                |
| -ルアドレス                                                                                                    | *XXXXX-XXXX(@xxxx.ne.jp<br>(確認のため、再入力)                                                                                                    |                                                                                                    |                               |                            |                                |
|                                                                                                    | **(XXXXX=XXXX@XXXXX.ne.jp<br>(氏名)(姓)                                                                                                    | (名)                                                                                                    |                               |                            |                                |
| <b>刍</b> 浦终失                                                                                                    | (電話番号) ※ハイフン                                                                                                    | 火ー)無し、日中連絡が取れる電話番号                                                                                                    |                               |                            |                                |
| 民族部分                                                                                                    | (メールアドレス)                                                                                                    |                                                                                                    |                               |                            |                                |
|                                                                                                    | (確認のため、再入力)                                                                                                    |                                                                                                    |                               |                            |                                |
|                                                                                                    |                                                                                                    |                                                                                                    |                               |                            |                                |
| )研 <u>究(個人管理)の場合</u><br>:成果公開促進費(個人・研究グルー<br>:成果公開促進費(学会・学協会)の場                                                                                                    | <u>力の場合</u><br>合                                                                                                    |                                                                                                    |                               |                            | 2027                           |
| 研究(個人管理)の場合<br>成果公開促進費(個人・研究グルー<br>成果公開促進費(学会・学協会)の場                                                                                                    | <u>力の場合</u><br>語                                                                                                    |                                                                                                    |                               | 後の自宅住所                     |                                |
| 研究(個人管理)の場合<br>成果公開促進費(個人・研究グルー<br>成果公開促進費(学会・学協会)の現<br>.管理の場合                                                                                                    | <u>力の場合</u><br>拾                                                                                                    |                                                                                                    | 変更很                           | 後の自宅住所                     | 、 自5                           |
| 研究(個人管理)の場合<br>成果公開促進費(個人・研究グルー<br>成果公開促進費(学会・学協会)の域<br>.管理の場合<br>JSPS<br>科研費電子申請システム                                                                                                    | <u>力の場合</u><br>登                                                                                                    |                                                                                                    | 変更行                           | 後の自宅住所<br>号、メールア           | 、 自5                           |
| 研究(個人管理)の場合<br>成果公開促進費(個人・研究グルー<br>成果公開促進費(学会・学協会)の対<br>・管理の場合<br>JSPS<br>科研費電子申請システム<br>M研究・研究成果公開促進費 応募者向ナン=                                                                                                    | <u>力の場合</u><br><u>3合</u><br><u></u> >連絡先等情報変更>達#8先考情報変更                                                                                                    |                                                                                                    | 変更行<br>話番 <sup>:</sup>        | 後の自宅住所<br>号、メールア           | 、<br>自9<br>ドレン                 |
| 研究(個人管理)の場合<br>成果公開促進費(何人・研究グルー<br>成果公開促進費(学会・学協会)の域<br>.管理の場合<br>JSPS<br>科研費電子申請システム<br>MMT2、研究成果公開促進費 広英者向け/<br>連絡先等情報変更                                                                                                    | <u>力の場合</u><br>合<br><u>ユー</u> >連絡先等情報変更>這級先考算解変更素7                                                                                                    |                                                                                                    | 変更(<br>話番 <sup>:</sup><br>緊急) | 後の自宅住所<br>号、メールア<br>連絡先を入力 | 、 自 <sup>5</sup><br>ドレン<br>する。 |
| 研究(個人管理)の場合<br>成果公開(定進費(個人・研究グルー<br>成果公開(定進費(学会・学協会)の域<br>.管理の場合<br>JSPS<br>和研費電子申請システム<br>随家?: 研究成果公開(定進費) 応募者向けど<br>連絡先等情報変更<br>・ 此谷: 所屬研究開(以14)時代,情報等<br>                                                                                                    | <u>力の場合</u><br><u>3合</u><br><u>&gt;連絡先等情報変更、通過先考明期実更先了</u><br>はこの画面から変更で含ません。変更する場合、研究<br><sup>(24)</sup><br><sup>(35)</sup><br><sup>(35)</sup><br><sup>(35)</sup><br><sup>(35)</sup><br><sup>(35)</sup><br><sup>(35)</sup>                                                                                                    | 2代表者が(所属研究機関に補助金の)                                                                                                    | 変更行<br>話番 <sup>!</sup><br>緊急〕 | 後の自宅住所<br>号、メールア<br>連絡先を入力 | 、 自5<br>ドレス<br>する。             |
| 研究(個人管理)の場合<br>成果公開促進費(何人・研究グルー<br>成果公開促進費(学会・学協会)の域<br>.管理の場合                                                                                                    | <u>力の場合</u><br>3.二>連絡先等情報変更>減減先考算解実更素7   はこの画面から変更で含ません。変更する場合、研究   それ、   第変更届(様式の-34-3)の提出を兼ねます。   オウボ イチロウ                                                                                                    | R代表者が(所属研究機関に補助金の <sup>4</sup>                                                                                                    | 変更(<br>話番 <sup>:</sup><br>緊急) | 後の自宅住所<br>号、メールア<br>連絡先を入力 | 、 自5<br>ドレン<br>する。             |
| 研究(個人管理)の場合<br>成果公開促進費(同人・研究グルー<br>成果公開促進費(学会・学協会)の域<br>.管理の場合<br>ISPS<br>和研費電子申請システム<br>施設学、研究成果公開促進費 応募者向す之<br>連絡先等情報変更<br>・ *0ついた項目は必須項目です。<br>た会・所属研究機関と見書誘発出のぞう<br>C-34、「創新表示要要」<br>・ 20支更画面は、交付決定後は連結先<br>S(2)75)<br>5(後字等)<br>均全管理公分                                                                                                    | <u> 力の場合</u><br><u> 含合</u><br><u> コー&gt;速結先等情報変更&gt;はは先考前編末東京7</u><br>はこの画面から変更でさません。変更する場合、研9<br><sup> とさい</sup> 。<br>等変更届(様式0~34~3)の提出を兼ねます。<br>オウボ イチロウ<br>応募 一郎<br>個人管理                                                                                                    | R代表者が「所属研究機関に補助金の」                                                                                                    | 変更<br>話番 <sup>!</sup><br>緊急〕  | 後の自宅住所<br>号、メールア<br>連絡先を入力 | 、 自5<br>ドレン<br>する。             |
| 研究(個人管理)の場合<br>成果公開促進費(個人・研究グルー<br>成果公開促進費(学会・学協会)の域<br>を管理の場合                                                                                                    | プ <u>)の場合</u> 3合     3合                                                                                                    | R代表者が(所属研究機関に補助金の)                                                                                                    | 変更<br>話番<br>緊急                | 後の自宅住所<br>号、メールア<br>連絡先を入力 | 、 自 <sup>5</sup><br>ドレン<br>する。 |
| 研究(個人管理)の場合<br>成果公開促進費(個人・研究グルー<br>成果公開促進費(学会・学協会)の対<br>管理の場合                                                                                                    | <u> 力の場合</u><br><u> 合</u><br><u> 二</u> > 連結先等情報変更> 達結先等情報変更= 2<br>はこの画面から変更できません。変更する場合、研究<br>等変更届 (株式)-94-9)の提出を兼ねます。<br>オウボ イチロウ<br>広募 一郎<br>個人管理<br>(機構)-91/245<br>(名称)-0000000<br>平1/24567<br>東京都知知(KXXXXXX)-XX-XX-0000<br>平1/24567                                                                                                    | ポ代表者が(所属研究機関に補助金の)<br>ポ代表者が(所属研究機関に補助金の)                                                                                                    | 変更(<br>話番 <sup>:</sup><br>緊急) | 後の自宅住所<br>号、メールア<br>連絡先を入力 | 、 自 <sup>9</sup><br>ドレン<br>する。 |
| 研究(個人管理)の場合<br>成果公開促進費(学会・学協会)の域<br>. 管理の場合                                                                                                    | <ul> <li>カの場合</li> <li>⇒ 連絡先等情報変更&gt; は後先考算機変更素7</li> <li>はこの画面から変更で考ません。変更する場合、研究<br/>(本)、<br/>等変更届(様かつ-3+-3)の提出を兼ねます。</li> <li>オウボ イチロウ<br/>応募 一郎<br/>個人管理<br/>(機関番号)1245<br/>(名称)○○○○○○○○○○○○○○○○○○○○○○○○○○○○○○○○○○○○</li></ul>                                                                                                    | ぞ代表者が <sup>(</sup> (所属研究機関に補助金の <sup>(</sup><br>Dビル 2F                                                                                                    | 変更(<br>話番 <sup>:</sup><br>緊急) | 後の自宅住所<br>号、メールア<br>連絡先を入力 | 、 自 <sup>9</sup><br>ドレン<br>する。 |
| 研究(個人管理)の場合<br>成果公開促進費(何人・研究グルー・<br>成果公開促進費(学会・学協会)の域<br>.管理の場合                                                                                                    | カの場合<br>合<br>ユー>連結先等情報変更→446586882557<br>はこの画面から変更でさません。変更する場合、研究<br>どさい。<br>等変更層(様式0-34-3)の提出を兼ねます。<br>オウボ イチロウ<br>応募 一郎<br>個人管理<br>(機関智号)1245<br>(名称)00000000<br>〒1234567<br>東京都XXXEXXXXXX-XX-XX 0000<br>(番号) (名称)<br>(番号) (名称)                                                                                                    | 究代表者が(所属研究機関に補助金の) ○ビル 2F ■ (小変の数量を除く) ● 住所検索                                                                                                    | 変更(<br>話番 <sup>:</sup><br>緊急) | 後の自宅住所<br>号、メールア<br>連絡先を入力 | 、 自 9<br>ドレン<br>する。            |
| 研究(個人管理)の場合<br>成果公開(定進費(何人・研究グルー<br>成果公開(定進費(学会・学協会)の域<br>管理の場合                                                                                                    | プ <u>)の場合</u> 合     合     合     合     合     こ     こ     こ     文     道     名     た     こ     し     こ     し     し     し                                                                                                    | 2代表者が(所属研究機関に補助金の)<br>2ビル 2F<br>■ (企業の難員を除く)<br>● 住所検索<br>>>>Pビル2F                                                                                                    | 変更<br>話番 <sup>!</sup><br>緊急〕  | 後の自宅住所<br>号、メールア<br>連絡先を入力 | 、 自5<br>ドレン<br>する。             |
| 研究(個人管理)の場合<br>成果公開(定進督(個人・研究グルー<br>成果公開(定進督(学会・学協会)の成<br>管理の場合                                                                                                    | <u>         1) の場合</u><br><u>         3合</u><br><u>         1 この画面から変更できません。変更する場合、研究<br/>C3(x)<br/>すウボ イチロウ<br/>応募 一郎<br/>個人管理<br/>(名称)○○○○○○○○<br/>〒1234567<br/>東京都の×区×××××××××××××××××××××××××××××××××××</u>                                                                                                    | R代表者が(所属研究機関に補助金の)<br>R代表者が(所属研究機関に補助金の)<br>Dビル2F<br>日本第位素<br>○○ビル2F<br>ごちらか必須 (ハイフン黒し)                                                                                                    | 変更(<br>話番 <sup>:</sup><br>緊急) | 後の自宅住所<br>号、メールア<br>連絡先を入力 | 、 自 <sup>9</sup><br>ドレン<br>する。 |
| 研究(個人管理)の場合<br>成果公開促進費(学会・学協会)の域<br>. 管理の場合<br>1595<br>科研費電子申請システム<br>施研究研究成果公開促進費(英会・学協会)の域<br>. 第のついた項目は必須項目です。<br>. 4のついた項目は必須項目です。<br>. 4のついた項目は必須項目です。<br>. 5名・所属研究機関以は動務先情報等<br>54(1)前袋氏等変更<br>. 4のついた項目は必須項目です。<br>. 6名・所属研究機関以は動務先情報等<br>54(1)前袋氏等変の<br>54(2)字為)<br>力全管理区分<br>名研究機関以は動務先<br>84(5)の<br>84(2)の<br>85(2)の<br>85(2)<br>85(2)<br>85(2) | プリの場合<br>合合     コニ> 連絡先等情報変更 - は福先等頻報支また7     はこの画面から変更できません。変更する場合、研ジ<br>ぞう、<br>第変更高(様式の-34-3)の提出を兼ねます。     オウボ イチロウ<br>広募 一即<br>個人管理<br>(機関番号)1245<br>(名称)○○○○○○○○<br>〒124567<br>東京都の×区××××××××××××<br>(価定電話) (3××××××××××××××××××××××××××××××××××××                                                                                                    | २代表者が(所属研究機関に補助金の)           ○ビル2F         こ○ビル2F         こ○ビル2F         ごろいが須)(ハイフン無い)                                                                                                    | 変更(<br>話番 <sup>:</sup><br>緊急) | 後の自宅住所<br>号、メールア<br>連絡先を入力 | 、 自 <sup>9</sup><br>ドレン<br>する。 |
| 研究(個人管理)の場合<br>成果公開(定進費(何人・研究グルーー)<br>成果公開(定進費(学会・学協会)の域<br>.管理の場合<br>ISPS<br>科研費電子申請システム<br>調察室、研究成果公開(定進費 広英書向ナイニ<br>連絡先等情報変更<br>・ *のついた項目は必須項目です。<br>た谷・所属研究機関以は動務先<br>に合いたのが<br>をつきまいでの<br>た谷、市属研究機関以は動務先<br>に合いたのが<br>につ変更画面は、交付決定後は連結先<br>部分、整関して動務先等を<br>電子究機関以は動務先<br>電子究機関以は動務先<br>電子究機関以は動務先<br>電子究機関以は動務先<br>電子究機関以は動務先<br>電子究機関以は動務先<br>電子究機関以は動務先<br>電子究機関以は動務先<br>電子究機関以は動務先<br>電子究機関、は動務先<br>電子究機関、日本<br>での<br>たの<br>での<br>たの<br>に<br>たの<br>に<br>たの<br>に<br>たの<br>に<br>たの<br>に<br>た<br>に<br>た<br>に<br>に<br>た<br>に<br>に<br>に<br>に<br>に<br>に<br>に<br>に<br>に<br>に<br>に<br>に<br>に                                                                                                    | プ)の場合<br>合<br>合<br>合<br>二<br>二                                                                                                    | R代表者が(所属研究機関に補助金の・<br>日本第二番号の(所属研究機関に補助金の・<br>)ビル2F<br>日本第一番目を除く)<br>・<br>住所検索<br>)<br>)〇ビル2F<br>こ<br>こ<br>こ<br>こ<br>こ<br>、<br>、<br>、<br>、<br>、<br>、<br>、<br>、<br>、<br>、<br>、<br>、<br>、                               | 変更(<br>話番 <sup>-</sup><br>緊急) | 後の自宅住所<br>号、メールア<br>連絡先を入力 | 、自ら                            |
| 研究(個人管理)の場合<br>成果公開(定進費(何人・研究グルー・<br>成果公開(定進費(学会・学協会)の域<br>・<br>第74<br>新研究電子申請システム<br>調察: 研究成果公開(定進費)に募者向サメニ<br>連絡先等情報変更<br>・ *のついた項目は必須項目です。<br>・ 氏合:所属研究機関以は動務先情報等<br>0-34-1(前熱告等要更高を理任)<br>・ *のついた項目は必須項目です。<br>・ 氏合:所属研究機関以は動務先情報等<br>0-34-1(前熱告考要更高を理任)<br>の変更画面は、交付決定後は連結先<br>名(決学者)<br>助会管理区分<br>電研究機関又は動務先年所<br>電研究機関又は動務先年所<br>電子究験関又は動務先年所<br>電子究験関又は動務先年所<br>電子究験関又は動務先年所<br>電子究験関又は動務先年所<br>電子究験関又は動務先年所<br>電子究験関又は動務先年所<br>電子子                                                                                                    | <u>1)の場合</u> <u>3合</u><br><u>3合</u><br><u>3合</u><br><u>3合</u><br><u>3合</u><br><u>3合</u><br><u>3合</u><br><u>3合</u><br><u>3</u><br><u>5</u><br><u>5</u> | R代表者が(所属研究機関に補助金の)<br>R代表者が(所属研究機関に補助金の)<br>Dビル 2F<br>■ (企業の難員を除く)<br>● 住所検索<br>■ (小イフン無し)<br>どちらか必須)(ハイフン無し)<br>どちらか必須)(ハイフン無し)<br>= (太郎                                                                             | 変更(<br>話番 <sup>;</sup><br>緊急) | 後の自宅住所<br>号、メールア<br>連絡先を入力 | 、 自9<br>ドレン<br>する。             |
|                                                                                                    | 1) の場合     3合     3合                                                                                                    | R代表者が(所属研究機関に補助金の・<br>R代表者が(所属研究機関に補助金の・<br>Dビル 2F<br>【企業の難員を除く)<br>◆ 住所検索<br>DOビル2F<br>どちらか必須)(ハイフン無し)<br>どちらか必須)(ハイフン無し)<br>どちらか必須)(ハイフン無し)<br>こちか必須)(ハイフン無し)<br>こちか必須)(ハイフン無し)<br>こちか必須)(ハイフン無し)<br>こちか必須)(ハイフン無し) | 変更(<br>話番 <sup>:</sup><br>緊急) | 後の自宅住所<br>号、メールア<br>連絡先を入力 | 、 自名<br>ドレフ<br>する。             |
| 研究(個人管理)の場合<br>成果公開(定進管(何人・研究グルーー<br>成果公開(定進管(学会・学協会)の域<br>、管理の場合<br>1595<br>和研費電子申請システム<br>時で、研究成果公開(定進費)の表書向けご<br>連絡先等情報変更<br>・ 40ついた項目は必須項目です。<br>・ 氏名・所属研究機関以は動務先購得目です。<br>・ 氏名・所属研究機関以は動務先購得目です。<br>・ この変更画面は、交付決定後は連絡先<br>8(で)功け)<br>8(保字等)<br>功全管理区分<br>84研究機関又は動務先<br>84研究機関又は動務先<br>84研究機関又は動務先<br>84研究機関又は動務先<br>84研究機関又は動務先<br>84研究機関又は動務先<br>84研究機関又に動務先<br>84研究機関スに動務先<br>84研究機関ス<br>84<br>84<br>84<br>84<br>84<br>84<br>84<br>84<br>84<br>84                                                                                                    | カの場合           コニ> 連絡先等情報変更 > 4445年第442247           はこの画面から変更できません。変更する場合、研ジ<br>等変更届(様式の-34-3)の提出を兼ねます。           オウボ イチロウ<br>応募 一郎<br>個人管理<br>(機関番号)1245<br>(名称)〇〇〇〇〇〇〇〇<br>〒124567           東京都のX区XXXXXX-XX-4X           東京都のX区XXXXXX-XX-XX-XX           (福島音)1245<br>(名称)〇〇〇〇〇〇〇〇〇〇〇〇〇〇〇〇〇〇〇〇〇〇〇〇〇〇〇〇〇〇〇〇〇〇〇〇                                                                                                    | ぞ代表者が(所属研究機関に補助金の・         20ビル2F         20ビル2F         20ビル2F         20ビル2F         20ちらか必須)(ハイフン無し)         25らか必須)(ハイフン無し)         20・         1         日中道路が取れる電話番号                                            | 変更(<br>話番 <sup>:</sup><br>緊急) | 後の自宅住所<br>号、メールア<br>連絡先を入力 | 、 自 9<br>ドレン<br>する。            |

研究成果公開促進費(個人・研究グループ)の場合 研究成果公開促進費(学会・学協会)の場合

### ④ 連絡先等情報変更完了画面

## 機関管理の場合

| JSPS                                         |                                                                |
|----------------------------------------------|----------------------------------------------------------------|
| 科研費電子申請システム                                  | - ヘルプ -                                                        |
| 奨励研究・研究成果公開促進費 応募者向けメニュー > 通                 | E絡先等情報変更> <b>連絡先等情報変更完了</b>                                    |
| 連絡先等情報変更完了                                   |                                                                |
| 連絡先等情報の変更が完了しました。<br>メールアドレスを変更した場合、変更確認のための | のメールを変更前・変更後両方に送信します。                                          |
| 氏名(フリガナ)                                     | オウボ イチロウ                                                       |
| 氏名(漢字等)                                      | 応募 一郎                                                          |
| 補助金管理区分                                      | 機員管理                                                           |
| 所属研究機関又は勤務先                                  | (機関番号)12345<br>(名称)00000000                                    |
| 所属研究機関又は勤務先郵便番号                              | 〒1234567                                                       |
| 所属研究機関又は勤務先住所                                | 東京都XXX区XXXXXX XX-XX-XX 〇〇〇〇ビル 2F                               |
| 部局                                           | (番号)123 (名称)〇〇研究所                                              |
| 職業                                           | (職名)○○技術者 (番号)504.技術系職員(企業の職員を除く)                              |
| 自宅郵便番号                                       | 〒1234567                                                       |
| 自宅住所                                         | 東京都XXX区XXXXX XX-XX-XX 0000ビル 2F                                |
| 自宅電話番号                                       | <ul><li>(固定電話)03XXXXXXXXXXXXXXXXXXXXXXXXXXXXXXXXXXXX</li></ul> |
| メールアドレス                                      | XXXXX=XXXX@xxxxxne.jp                                          |
| 网络生物生                                        | (氏名)                                                           |
| 「緊急理給先」(研究代表者以外の連絡先)                         | (電話番号)                                                         |
|                                              | (メールアドレス)                                                      |
|                                              | ОК                                                             |

# 個人管理の場合

| JSPS                                         |                                         |
|----------------------------------------------|-----------------------------------------|
| 料研費電子申請システム                                  |                                         |
| <u>奨励研究·研究成果公開促進費 応募者向ナメニュー</u> >通           | 総先等情報変更> <b>連絡先等情報変更完了</b>              |
| 連絡先等情報変更完了                                   |                                         |
| 連絡先等情報の変更が完了しました。<br>メールアドレスを変更した場合、変更確認のための | のメールを変更前・変更後両方に送信します。                   |
| 氏名(フリガナ)                                     | オウボ イチロウ                                |
| 氏名(漢字等)                                      | 応募 一郎                                   |
| 補助金管理区分                                      | 個人管理                                    |
| 所属研究機関又は動務先                                  | (機関番号)12345<br>(名称)00000000             |
| 所属研究機関又は勤務先郵便番号                              | 〒1234567                                |
| 所属研究機関又は勤務先住所                                | 東京都XXX区XXXXX XX-XX-XX ○○○ビル 2F          |
| 部局                                           | (番号) (名称)                               |
| 職業                                           | (職名)○○技術者 (番号)504:技術系職員(企業の職員を除く)       |
| 自宅郵便番号                                       | 〒1234567                                |
| 自宅住所                                         | 東京都XXX区XXXXX XX-XX-XX 〇〇〇〇ビル 2F         |
| 自宅電話番号                                       | (固定電話)03/00/00000(<br>(携帯電話)090/0000000 |
| メールアドレス                                      | XXXX-XX0@xxxxx.ne.jp                    |
|                                              | (氏名)交付 太郎                               |
| 緊急連給先<br>(研究代表者以外の連絡先)                       | (電話番号)0312345678                        |
|                                              | (メールアドレス)test@tt.jp                     |
|                                              | ОК                                      |